# もっとやさしいビスケット (Viscuit)

標準で公開されているビスケットの教材と比較して、未就学児童や特別に支援が必要な子 供への様々な面に配慮した教材です。不要なボタンや機能を隠す、操作に慣れる課題、繰り 返し絵を変えて飽きないような工夫、進度が異なる子供への対応などが考えられています。 それぞれ、45分の授業の中で最後には作品の発表会の時間を設けていますが、短い時間 で細切れに実施することも可能です。

(本コンテンツは、総務省平成29年度「若年層に対するプログラミング教育の普及推進」事 業において開発し、小学校の特別支援級などで実証しました。)

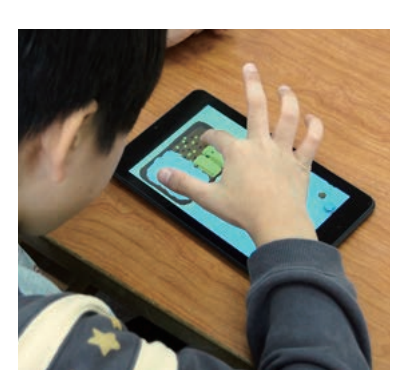

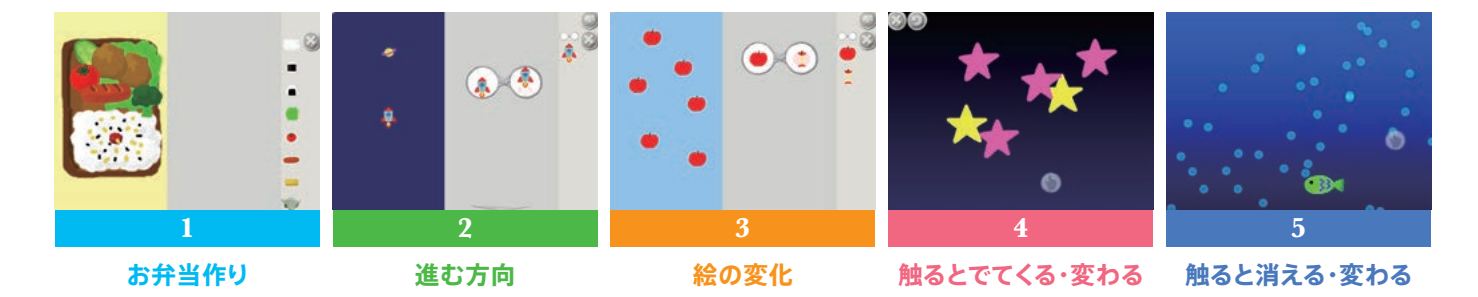

# お弁当作り

目め 初めてタブレットやパソコンを操作する子供を想定して、絵を好きな位置に並べる練習をします。 画面はビスケットと同じなので、この先のビスケットの説明がスムーズになります。一方で、プログ ラミングやお絵かきの機能は隠されており、絵を並べる課題に集中できます。練習の後は基本的な ビスケットのプログラミングの体験をします。

ページ数 8ページ(うち自由制作の背景:6色)

### 内容 ●お弁当作り

空のお弁当箱に自分が食べたいお弁当を作ります。早く終わった子に は、他の人に食べさせたいお弁当を作ってもらいましょう。

●ビスケットの基本 自分の描いた絵を動かすだけの最低限の練習。何度も楽しめるように 6つのテーマを用意しました。 ※詳しくは基本教材「1.ビスケットランド」を参照してください。

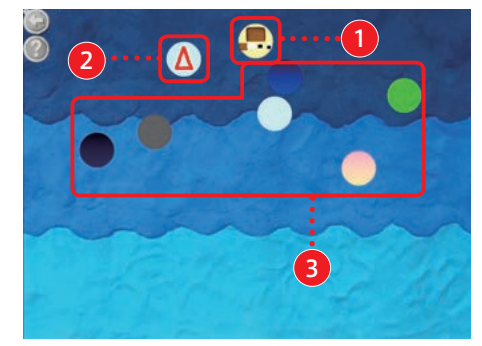

### ①お弁当作り

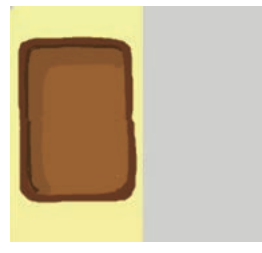

当の具材を、ステージにある空の成させる。 お弁当箱につめていく。

右側の部品置き場に並んだお弁 好きな具材を詰めて、お弁当を完 「めがね」の左右に絵を入れて、三 テーマに基づいた絵を描き、描い

②絵の動かし方 Δ  $(\Delta)$ ٨ Δ Δ

③絵の描き方(自由制作) .....

角を動かすプログラムをつくり、た絵を動かす。みんなの作品が集 絵の動かし方の基本を学ぶ。

まり鑑賞ができるグループ制作。

# 進む方向

目的 プログラミングで絵を思い通りの方向に動かせるようになることは、ビスケットのとても重要なス キルですが、その習得は言葉で説明しただけではなかなか伝えにくくもあります。そこで、様々な 方向に対してロケットを目標に向けて飛ばす課題を何度も繰り返し、確実に習得させます。飛んだ 方向の曖昧な判定ではなく、目標にぶつかった時に爆発するというゲーム性をもたせた誰もが分 かりやすい判定方法で、得意な子はどんどん自分で先に進めることができます。苦手な子も時間 内に全部の課題を終わらせなくてもよいことにします。その後、めがねを複数つかった少し難しい ゆらゆらの動き(ランダム)とビスケットランドが続きます。

### ページ数 15ページ(うち自由制作の背景:6色)

#### 内容 ●進む方向(8方向)

「ロケットと目標(星・宇宙人)とがぶつかると爆発する」というめがね が隠されています。いろいろなぶつかり方(右にぶつかる・左にぶつか るなど)を許容するために、それぞれのめがねが作られています。速度 が速すぎるとすり抜けることがあります。

●ビスケットの基本 おばけを使ったゆらゆらな動き。自由制作。 ※詳しくは基本教材「1.ビスケットランド」を参照してください。

#### ①進む方向

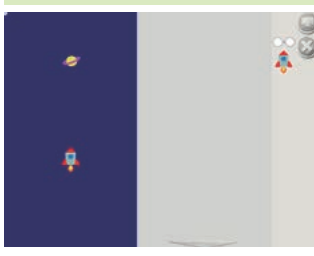

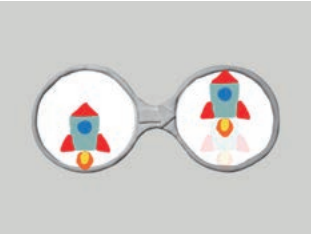

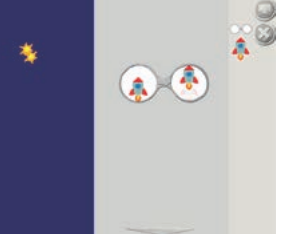

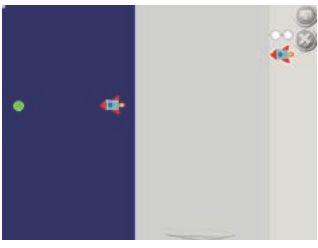

2

3

って正確にぶつけるように、めが進むようにめがねをつくる。 ねを使って動かす。

- ステージのロケットを目標に向か この場合は、ロケットが上方向に ステージのロケットが対象にぶつ 2ページ目、左方向の動き かると、爆発する。

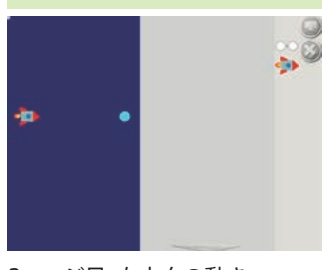

3ページ目、右方向の動き

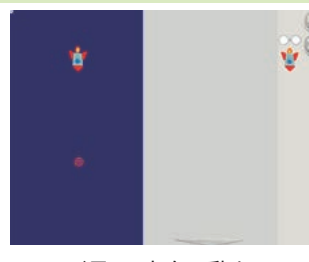

4ページ目、下方向の動き

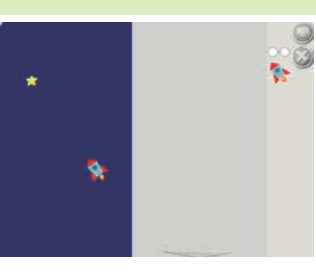

5ページ目、斜め左上方向の動き

②ランダムな動かし方

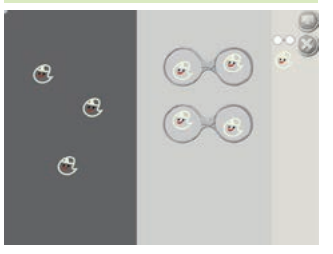

ムな動きの作り方を学ぶ。

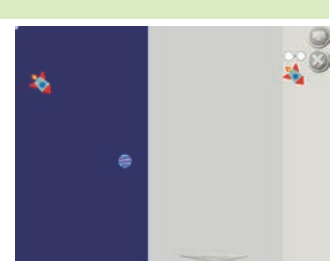

6ページ目、斜め右下方向の動き

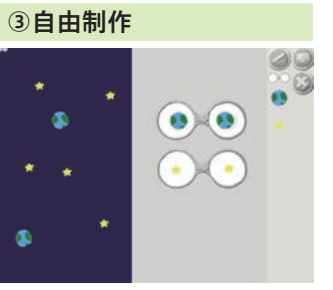

おばけをゆらゆら動かすことで、 テーマに基づいた絵を描き、描い 「めがね」を複数つかって、ランダ た絵を動かす。みんなの作品が集 まり鑑賞ができるグループ制作。

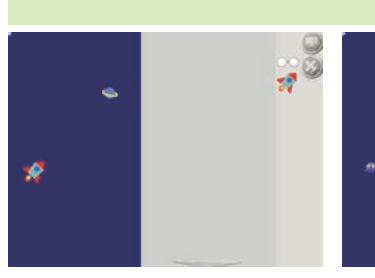

7ページ目、斜め右上方向の動き 8ページ目、斜め左下方向の動き

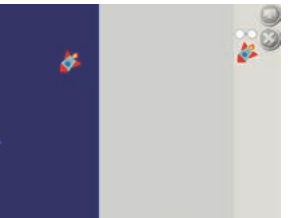

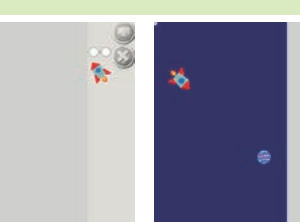

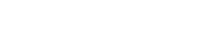

# 絵の変化

目的 2コマのアニメーション(パクパクの動き)に進む前段階として、「りんご」と「食べられたりんご」の ように、変化の順序が明確な2つの絵を用いて、「ある絵が別の絵に変化する」という1方向の動き を繰り返し練習します。続いて、明かりがつく・消えるといった2状態の絵を用いて、最後はもうー つの表情の絵を自分で描いて表情が変化するアニメーションのビスケットランドを行います。テー マを自由に設定できるビスケットランドが4ページ用意されています。

ページ数 12ページ(うち自由制作の背景:4色)

内容 ●1方向の絵の変化 めがねの左側を右側に変えるという基本動作を繰り返し練習します。 ●双方向の絵の変化(2コマのアニメーション) 絵を変化させるめがねを2つ組み合わせることで、自動的に動き続け るアニメーションを作ることができます。 ●表情を描き変化させる自由制作 無表情の顔の絵が一つ用意されてあり、別の表情の顔を自分で描い て、表情のアニメーションに挑戦します。自由テーマでの制作のための

ページも用意されています。

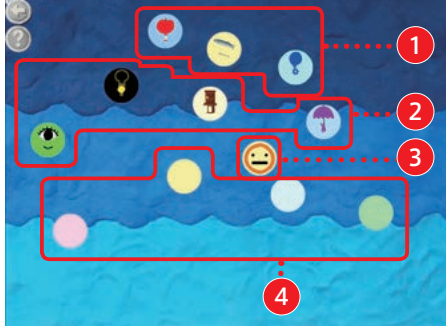

### ① 1方向の絵の変化

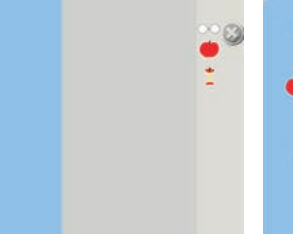

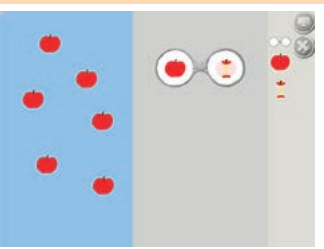

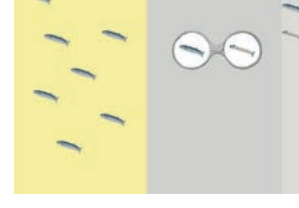

られる」という、絵の変化をつかっの左側にりんごを入れ、右側に食る」プログラムをつくる。 たプログラムをつくる。

べられたりんごを入れる。

2つの絵を用いて「りんごが食べ ステージにりんごを置き、めがね 「さんまが食べられて骨だけにな 「風船が割れる」プログラムをつく

る。

②双方向の絵の変化(2コマのアニメーション)

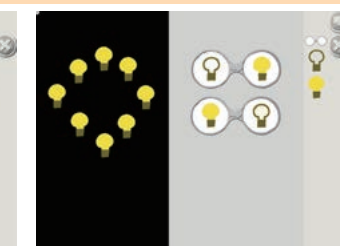

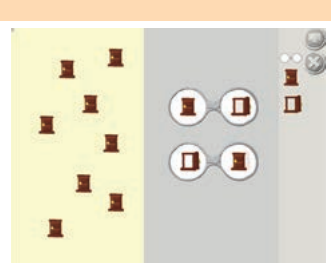

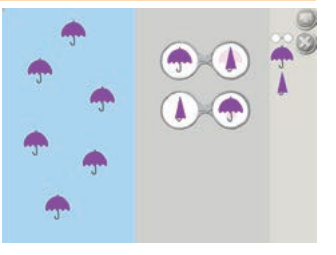

り消えたりする」という、双方向の変わる」「消えてる絵からつく絵にログラムをつくる。 絵の変化のプログラムをつくる。

2つの絵を用いて「電球がついた 「電球がついてる絵から消える絵に 「扉が開いたりしまったりする」プ 「傘を開いたり閉じたりする」プロ 変わる」の2つのめがねをつくる。

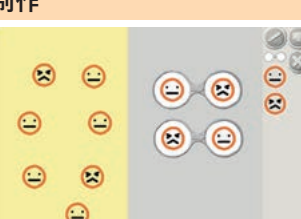

④2コマの自由制作 \*

グラムをつくる。

「まばたきをする」プログラムをつ お絵描き画面で、右上にある顔の 元々ある表情の絵と描いた絵を 時間があれば、「変身ランド」「チ くる。めがねに入れる際に目の端 絵をタッチすると薄く下絵が出る 変化させて、表情が変わる自由制 カチカランド」などの2コマで制作 できるテーマで自由制作。

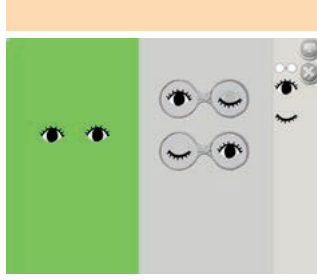

を揃えるのがポイント。

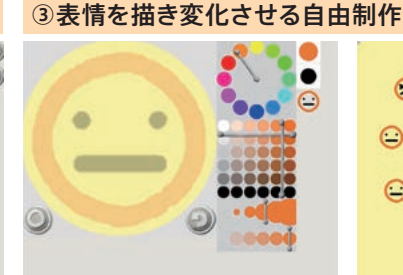

ので、上からすきな表情を描く。

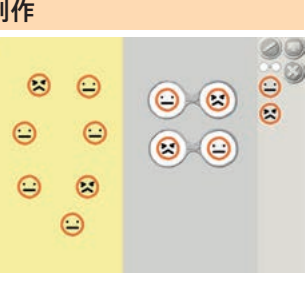

作を行う。

# 触るとでてくる・変わる

- 目的 インタラクティブに動作するもっとも簡単なプログラムが「触るとでてくる」です。出てきた絵はめ がねを使って動かしたり切り替えたり自由自在です。今までのことを子供たちがどこまで覚えてい るか、きっと驚かされるでしょう。「触ると変わる」は触る対象を指定する少し高度な課題です。
- ページ数 2ページ

### 内容 ●触るとでてくる

ここで新しくでてくるボタンが「指マーク」です。指マークはめがねの 左に入れると「触ると」という命令になります。この「触ると」をつかった 「触ると星が出てくる」をつくります。また、基本ができたら今までの学 んだ技を使い応用のプログラムを作ります。

※「触ると」について詳しくは基本教材「5.ゲーム入門」を参照してください。

### ●触ると絵が変わる

あらかじめ並べられている草むらの絵に対して、それを触って出てき て欲しい絵(宝物・自分の好きな物などテーマは自由)を描いてプログ ラムをつくります。最後は全員のタブレットを遊ぶ画面にして、タブレッ トを交換して遊びあいます。草むらの絵は同じ素材なので誰の作品か 分からなくなり、より一層楽しい遊びあいになることでしょう。

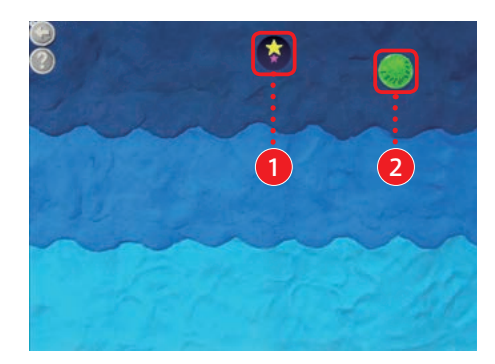

### ① 触るとでてくる

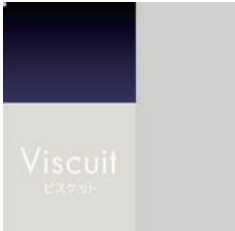

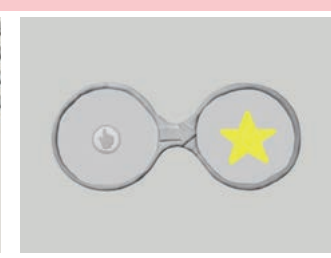

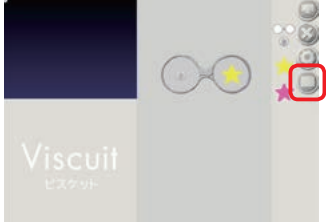

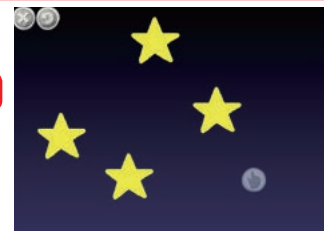

くる」というプログラムをつくる。

「画面を触ると星がでてくる」。

「触ると」の意味を持つ指マークを めがねの左側に指マークを入れ 「触ると」はステージでは反応しな 画面を触ると触った場所に星が つかって「画面を触ると星がでて て右側に黄色い星を入れる。これで い。右端の遊ぶボタンを押して遊 出てくる。 ぶ画面にする。

#### ②触ると絵が変わる(草むら)

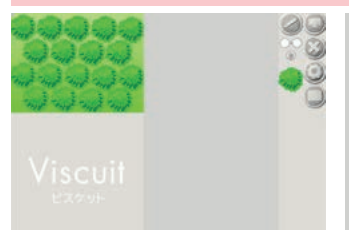

ピンクの星も同様に触るとでてくる 出てきた星が動くめがねや、チカ 「草むらを触ると絵がでてくる」 めがねの左側に草むらと指マー か分からないプログラムになる。

だ技で応用して楽しむ。

めがねをつくると、どちらがでてくるチカするめがねなど、今まで学んを基本に、テーマに沿った絵を描ク、右側に描いた絵を入れる。 き、プログラムをつくる。

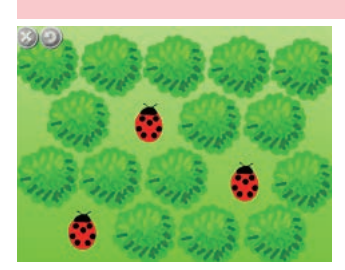

描いた絵に変わる。

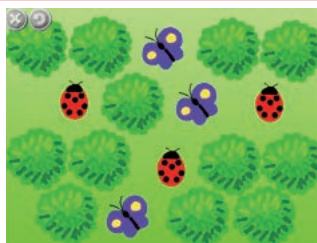

かわからない草むらにする。

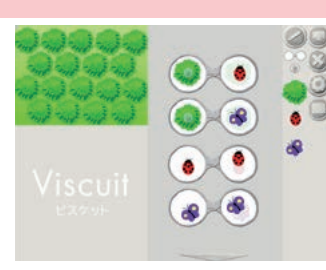

プログラムをつくり、何がでてくるを触るとさらに絵が変わる、などあつめて、遊びあいをする。 自由に制作する。

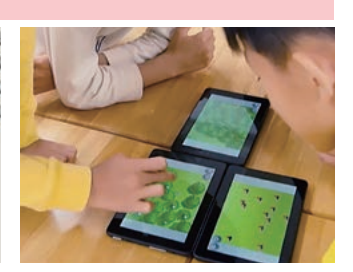

遊ぶ画面にして草むらを触ると、応用として、いろいろな絵を描いてさらに、でてきた絵が動く、その絵遊ぶ画面を表示したタブレットを

# 触ると消える・変わる

目的 あらかじめいくつかの動作(めがね)をつくって隠しておいたページをつかい、これまでに覚えた めがねの使い方を楽しく復習します。どの子も作りきれる分量に押さえながら、より高度なことに 挑戦し子供たちの個性が現れるように工夫されています。意図せずに触れてしまって作品を台無 しにしてしまわないような工夫もしています。

# ページ数 2ページ

# 内容 ●触ると消える

あらかじめ魚が動きながら泡を出すめがねが隠されています。「泡がゆ らゆらと浮かぶ」めがねと「泡を触ったら消える」めがねをつくります。 ※「触ると」について詳しくは基本教材「5.ゲーム入門」を参照してください。

#### ●触ると絵が変わる

横顔からシャボン玉が出てくるめがねをつくります。出てきたシャボン 玉はゆらゆらと飛んで行き、そのシャボン玉を触ると自分の好きな物 (宝物)に変わるめがねをつくります。横顔の絵は動かせないような 設定にしているのと、シャボン玉の生成が連続ででてこないようなめ がねをあらかじめつくって隠しています。

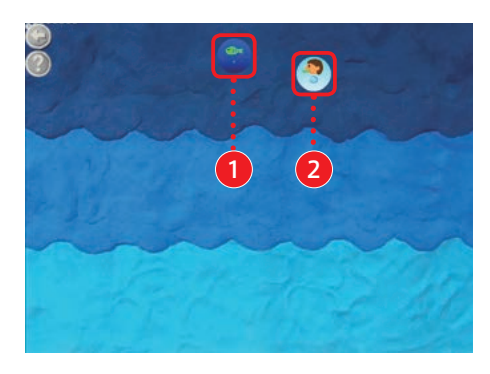

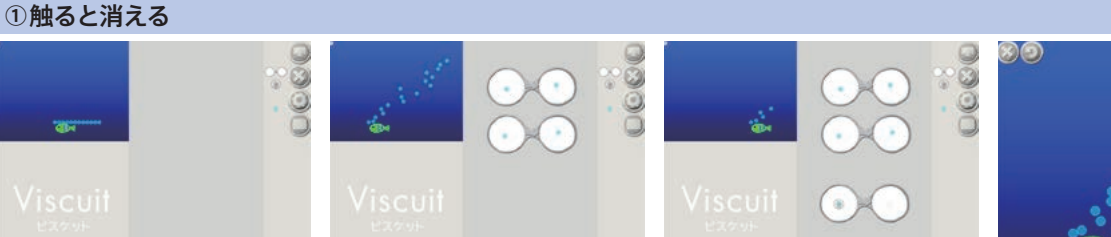

20

あらかじめ、ステージで魚が動き めがねを2つつかって「泡がゆらゆ 「泡をさわると泡が消える」プログ 遊ぶ画面にして、でてくる泡をさわ ながら泡を出している。泡は動か ない。

くる。

**(**)

らと浮かんでいく」プログラムをつうムをつくる。左側には泡と指マーって消して遊ぶ。 ク、右側にはなにも入れない。

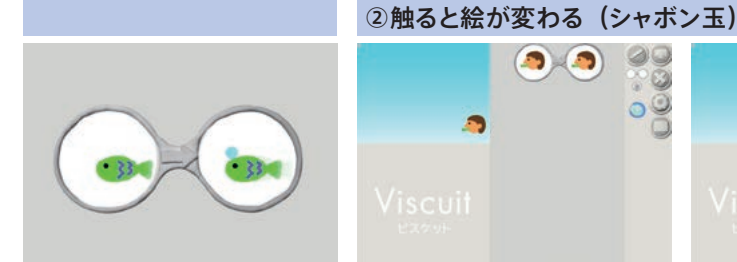

もともとつくって隠してあるめがね あらかじめ、横顔が動かずに配置 用意してあるめがねの右側にシャ 「シャボン玉がゆらゆらと上に飛ん はこちら。

してあるめがねと、ステージに横ボン玉を入れて「横顔からシャボンでいく」プログラムをつくる。 顔が1つある。

80

玉がでてくる」プログラムをつくる。

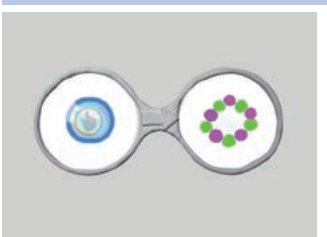

わると、割れて宝物がでてくる」プって宝物に変えて遊ぶ。 ログラムをつくる。

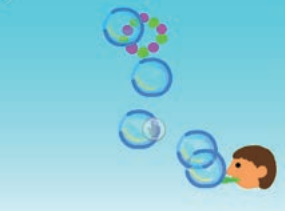

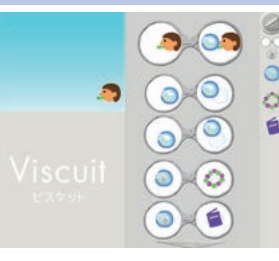

宝物の絵を描き、「シャボン玉をさ 遊ぶ画面にして、シャボン玉をさわ いろいろな宝物がでてくるように もともとつくって隠してあるめがね 発展させたり、自由に制作する。最はこちら。 後に遊びあいをする。

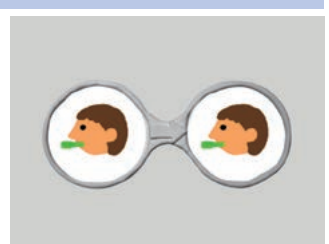